## 土砂災害警戒区域の確認方法

京都府マルチハザード情報提供システムのホームページを開く <u>http://multi-hazard-map.pref.kyoto.jp/</u>

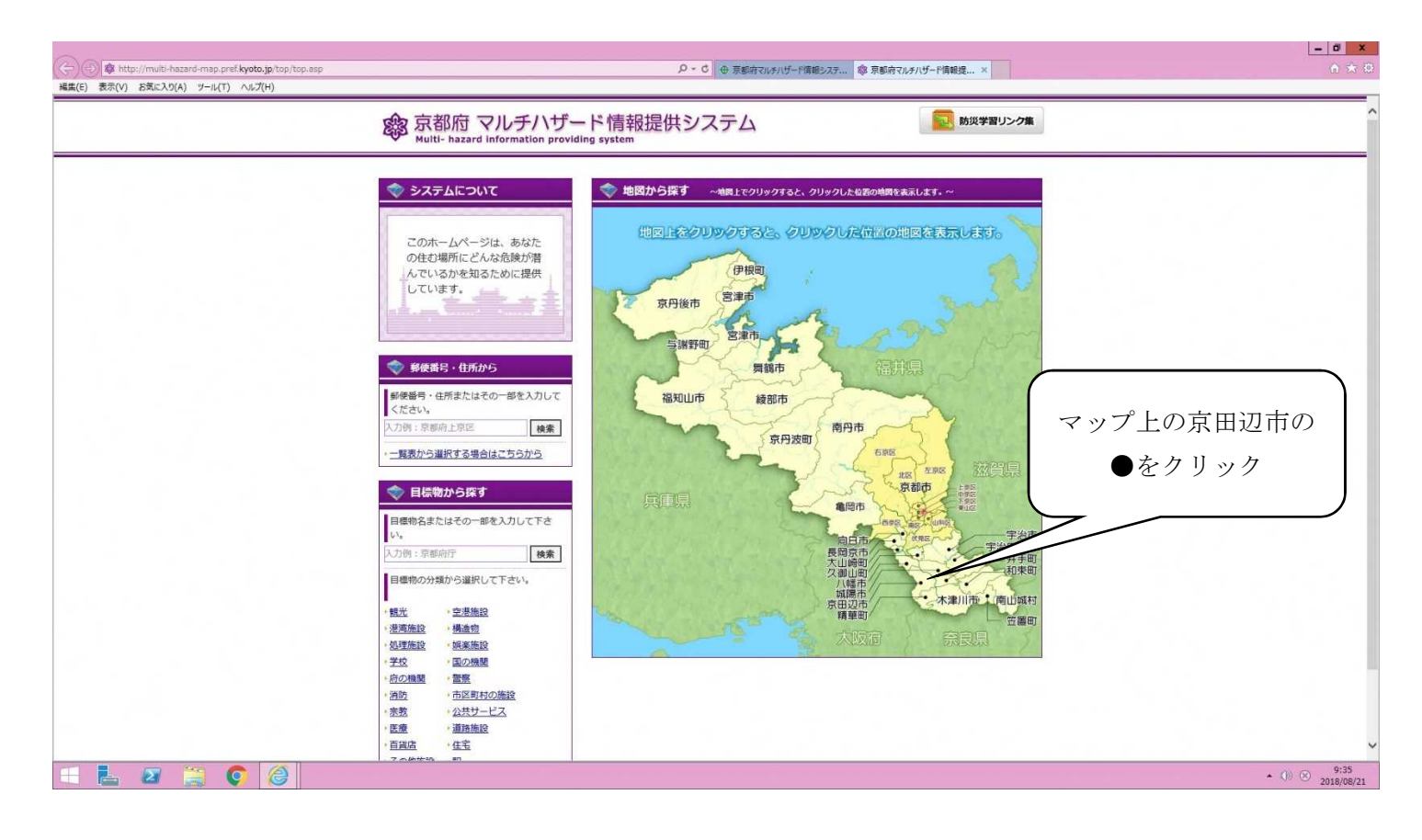

| <ul> <li>         ・家都府マルチハザード情報提供システム         Multi- hazard information providing system     </li> </ul>                                                                                                    |  |
|----------------------------------------------------------------------------------------------------|--|
| ◆ 災害情報                                                                                                    |  |
| >>>洪水浸水想定区域について ヘ                                                                                                    |  |
| <ul> <li>・ 府長の指領の洪水路の円滑は遊覧を操使し、洪水による漠水被害の軽減を回るため、万が一の氾濫時を想走した漠水想走回域回を作成しています。</li> </ul>                                                                                                    |  |
| ・ 平成30年5月15日から、「徳主し個る母大映概の昭前」による洪水澄水想走区域回 (513川))を京都府ホームページに掲載しています。現在、マルチ<br>ハザード領無提供ンステムに接触手続きを進めております、複載ができるまでの間は、おり物理のホームページの洪水澄水想定区域回を開催ください。<br>(URL-http://www.arefs.Kytofs.josbofk.cuzu.is.issu/kytou/ainstisuiotak-kuk/ihtml) |  |
| ■洪大温水県定区幅に開しての注意事項                                                                                                    |  |
| <ul> <li>・洪水浸水想定回域回は、作成時点の対象词川の整備状況等を考慮し、対象可川が氾濫した場合に想定される浸水の状況を氾濫計算により求めたものです。</li> </ul>                                                                                                    |  |
| <ul> <li>・ 洪水浸水想定回城回は、複数の箇所で堤防が壊れたり、水が高れたりしたときの氾濫回城を重ね合わせたものであり、想定される最大の回城と浸水深を</li> </ul>                                                                                                    |  |
| ◆ ご利用上の注意                                                                                                    |  |
| 京都府マルチハザード情報選供システムは、インターネットを選じて京都用の水害、地震などの地間情報を望供するものです。ご利用にあたっては、以下の利用条件を へ<br>ご確認下をい。                                                                                                    |  |
| <ul> <li>ホシステムの利用によって発生する直接または超後の損失、損害等については、京都府は一切の責任を負いません。</li> </ul>                                                                                                    |  |
| <ul> <li>各以書情報については、現時点では未作成のものまたは見直しを予定するものがあり、情報の更新に努めています。また、表示位置、範囲、形状、名称<br/>等が現状と豊美があることがあります。</li> </ul>                                                                                                    |  |
| <ul> <li>本システムで表示される画像は参考回であり、各災害債務の内容を証明するものではありません。また、権利及び義務に離わる事項の資料とすることは<br/>できません。</li> </ul>                                                                                                    |  |
| <ul> <li>本システムで利用している地図や画像は、土地の利用または土地の境界を示すものではありません。また、精度を超える線尺に拡大すると、表示位置や<br/>現況との差異が発生します。</li> </ul>                                                                                                    |  |
| <ul> <li>本システムで利用している住所検索用の地番等は概ねの場所を示すもので、正確な位置を示すものではありません。</li> </ul>                                                                                                    |  |
| 同意する                                                                                                    |  |
|                                                                                                    |  |
| 内容確認うえ同意する                                                                                                    |  |
|                                                                                                    |  |
| 場合はクリック                                                                                                    |  |

## 土砂災害警戒区域の確認方法

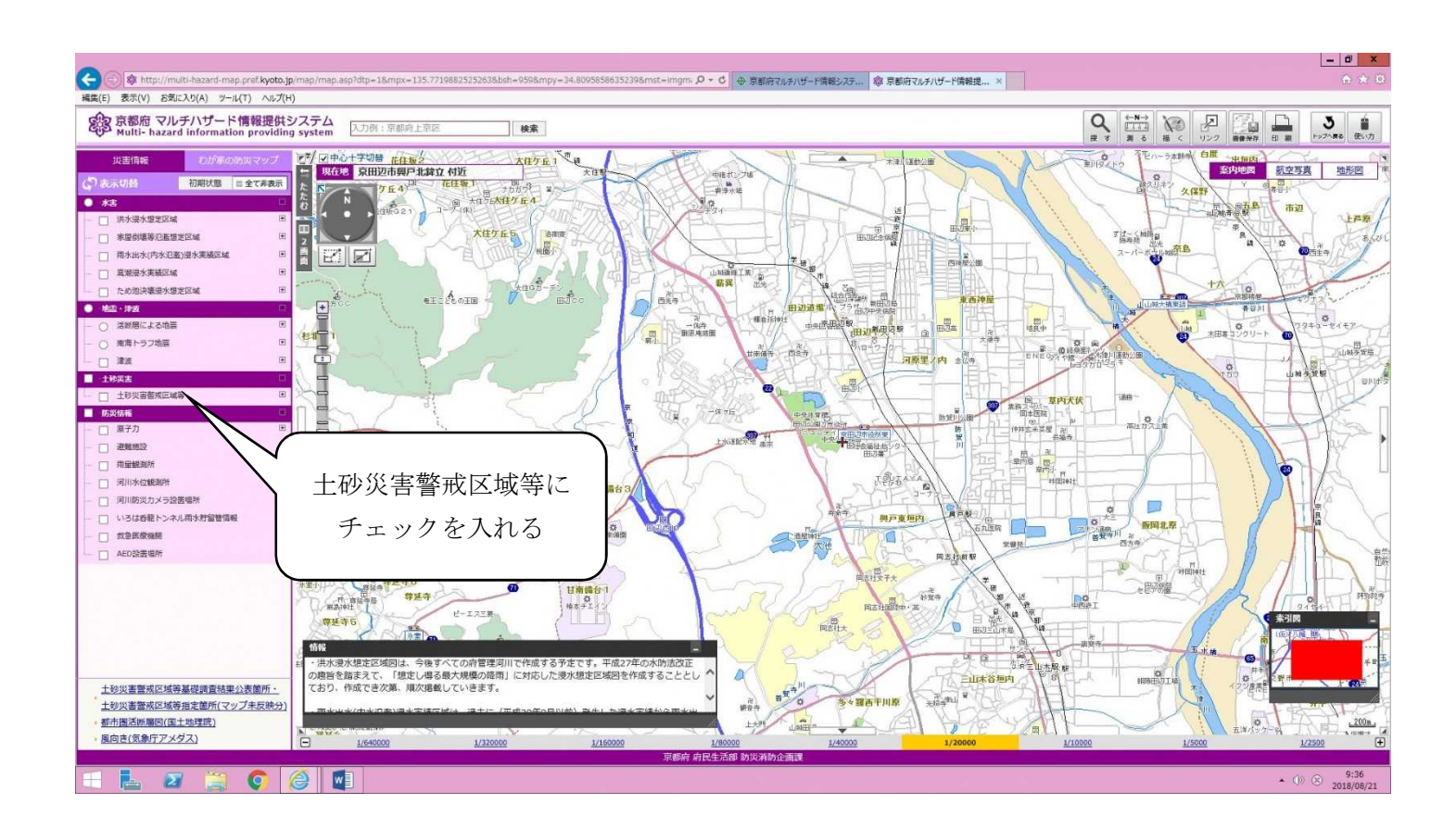

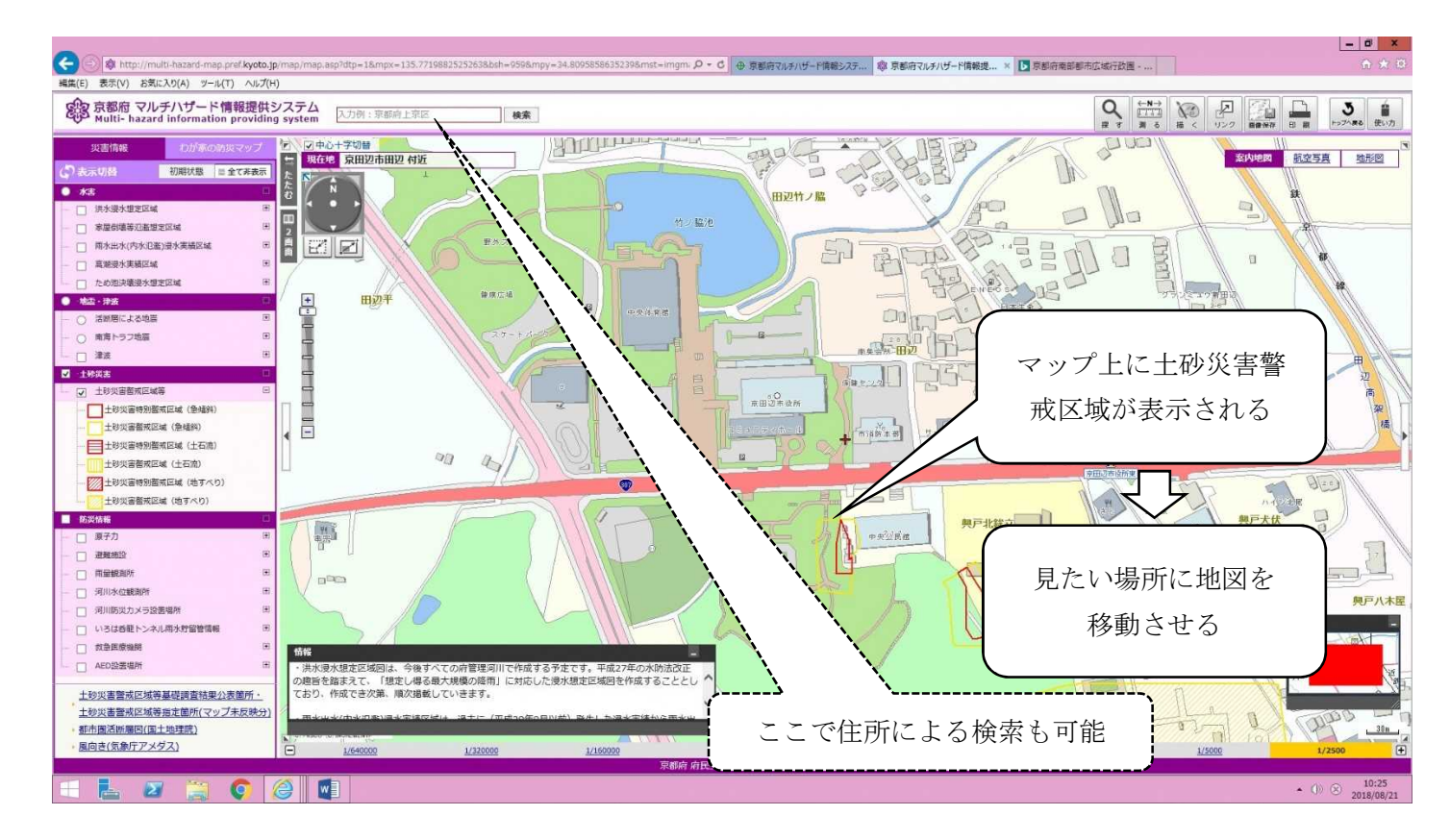